# How to Submit a Technical Assistance Request Using the UI Assistance Portal

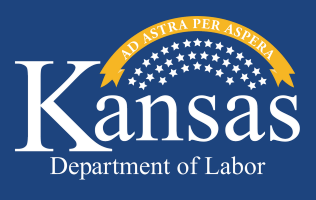

Created 8/21/2023

#### ATTENTION:

• If you have already signed up for an online account and are having issues logging in, please follow the steps below:

#### Go to GetKansasBenefits.gov and select the UI Assistance Portal.

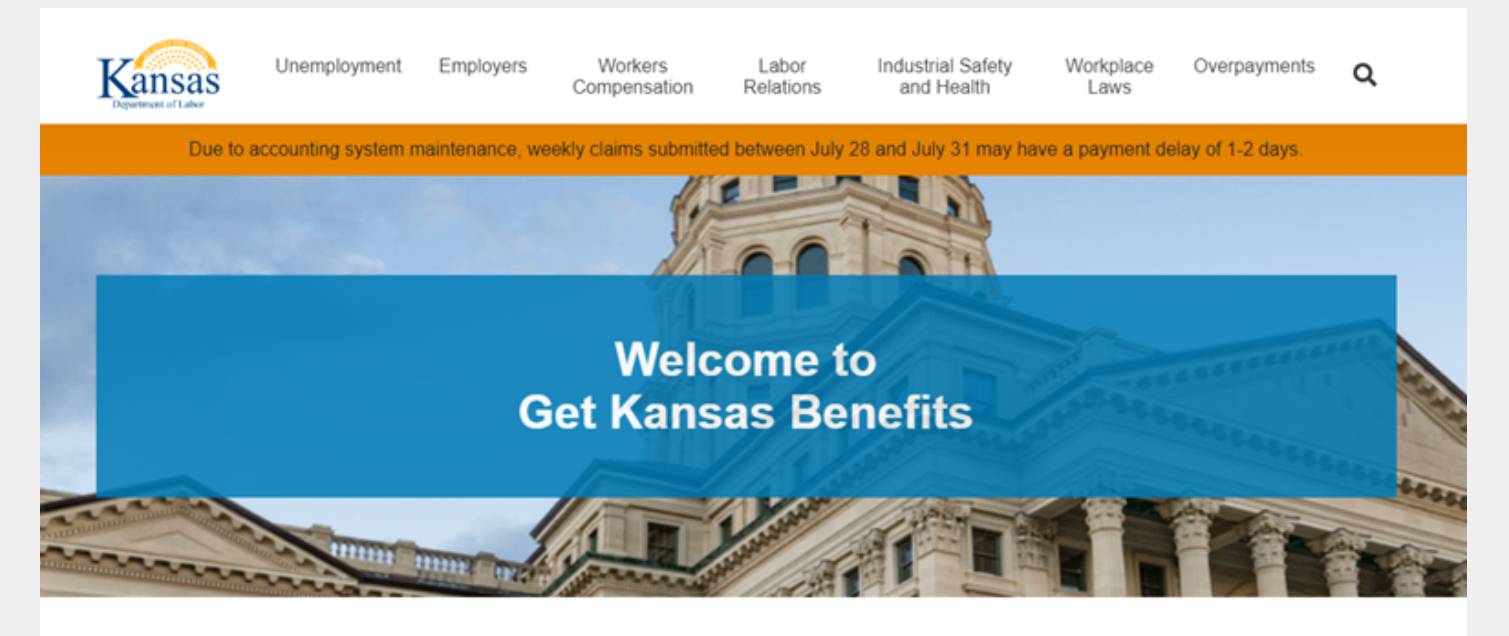

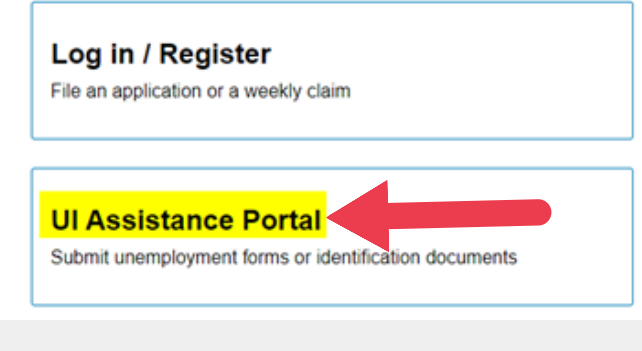

### Benefits Calculator

| July                                              | 2023                         | •   |
|---------------------------------------------------|------------------------------|-----|
| Enter the amount you earned be following periods: | fore taxes were deducted for | the |
| Apr - Jun 2022                                    | Jul - Sep 2022               |     |
| 0.00                                              | 0.00                         |     |
| Oct - Dec 2022                                    | Jan - Mar 2023               |     |

On the next screen check the box acknowledging that you understand the statement and check the box *I'm not a robot*, then click *CONTINUE*.

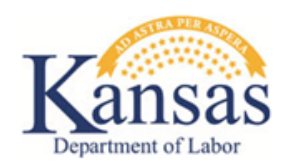

## SUBMIT UNEMPLOYMENT ASSISTANCE REQUEST

You are about to enter the Request Portal and sensitive information including your SSN will be required to complete a request.

| Please check the box acknowledging that you understand the statement above. |  |  |  |  |
|-----------------------------------------------------------------------------|--|--|--|--|
|                                                                             |  |  |  |  |

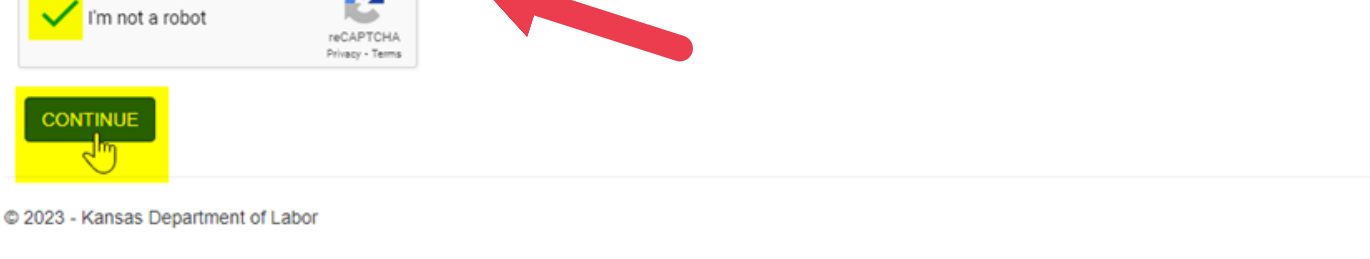

Click on the link at the top of the next page titled Submit Unemployment Assistance Request.

| Jnemploym               | ent Assistance Request                                                        |  |
|-------------------------|-------------------------------------------------------------------------------|--|
| Click the below link to | submit an Unemployment Assistance Request                                     |  |
| Submit Unemploym        | ent Assistance Request                                                        |  |
|                         |                                                                               |  |
|                         |                                                                               |  |
|                         |                                                                               |  |
| Velcome to the Kansa    | as Department of Labor Unemployment Insurance Assistance Self-Service Portal. |  |

# From the first dropdown, select *I am an Individual*, then on the second dropdown select I need to Request technical assistance, then select *Next*.

| nemployment Assistance I                                   | Request                                                                                                    |                                                                                                    |                                             |
|------------------------------------------------------------|----------------------------------------------------------------------------------------------------|----------------------------------------------------------------------------------------------------|---------------------------------------------|
|                                                            |                                                                                                    |                                                                                                    |                                             |
| I am an*                                                   | I need to*                                                                                                    |                                                                                                    | ~                                           |
| Employer                                                   | Cancel                                                                                                    |                                                                                                    | Next                                        |
| s a reminder, if                                           | Assistance (PUA) claimant or applicant, t                                                                                                    | his web portal can only assist y                                                                                                    | ou with technical issues,                   |
| DOL has several portal options available for employ        | ers and individuals (claimants). The web j                                                                                                    | portal allows for one submissio                                                                                                    | n per request type.                         |
| e appreciate your patience while KDOL works your r         | request. If you have additional questions,                                                                                                    | please contact the call center.                                                                                                    |                                             |
| s an individual, the options are:<br>sk a claims question: | <i>As an employer,</i><br>Request Accou                                                                                                    | the options are:<br>nt Assistance:                                                                                                    |                                             |
|                                                            |                                                                                                    |                                                                                                    |                                             |
| Jnemployment Assistance                                    | Request                                                                                                    |                                                                                                    |                                             |
| Jnemployment Assistance                                    | Request                                                                                                    |                                                                                                    |                                             |
| Jnemployment Assistance                                    | Request                                                                                                    |                                                                                                    | ~                                           |
| Jnemployment Assistance                                    | Request<br>I need to*                                                                                                    | Submit ID Docs to Fraud                                                                                                    | ▼ Novt                                      |
| Jnemployment Assistance                                    | I need to*                                                                                                    | Submit ID Docs to Fraud<br>1099 Protest/Dispute                                                                                             | Next                                        |
| Jnemployment Assistance                                    | I need to*                                                                                                    | Submit ID Docs to Fraud<br>1099 Protest/Dispute<br>Make a repayment                                                                         | Next<br>technical issues,                   |
| Jnemployment Assistance                                    | Request<br>I need to*<br>Cancel<br>t Assistance (PUA) claimant or applicant, 1<br>ts or a complaint, or KPUA 222 Weekly Cla<br>yers and individuals (claimants). The web<br>request. If you have additional guestions                          | Submit ID Docs to Fraud<br>1099 Protest/Dispute<br>Make a repayment<br>Request a Waiver                                                     | Next<br>technical issues,<br>quest type.    |
| Jnemployment Assistance                                    | I need to*<br>Cancel<br>t Assistance (PUA) claimant or applicant, 1<br>ts or a complaint, or KPUA 222 Weekly Cla<br>yers and individuals (claimants). The web<br>request. If you have additional questions,<br>As an employed                  | Submit ID Docs to Fraud<br>1099 Protest/Dispute<br>Make a repayment<br>Request a Waiver<br>Request technical assistan                       | Next<br>I technical issues,<br>Equest type. |
| Jnemployment Assistance                                    | I need to*<br>Cancel<br>t Assistance (PUA) claimant or applicant, 1<br>ts or a complaint, or KPUA 222 Weekly Cla<br>yers and individuals (claimants). The web<br>request. If you have additional questions,<br>As an employer<br>Request Accou | Submit ID Docs to Fraud<br>1099 Protest/Dispute<br>Make a repayment<br>Request a Waiver<br>Request technical assistan<br>Submit Claim Forms | Next<br>technical issues,<br>equest type.   |

# Fill out the information for Personal Information and Address Information, then select *Next*.

| Personal Information            |            | Address Information |   |  |
|---------------------------------|------------|---------------------|---|--|
| First Name*                     |            | Mailing Address     |   |  |
| hone Number*                    |            | City                |   |  |
| mail Address*                   |            | State               | ~ |  |
| either SSN or UID is required)* |            | ZIP                 |   |  |
| Social Security Number          |            |                     |   |  |
| Date of Birth                   | 2          |                     |   |  |
| 1                               | MM/DD/YYYY |                     |   |  |

Choose one option from the top and then fill out the "Briefly describe your issue" section. To help expedite your request you can click *Add* at the bottom and attach a copy of the front and back of your Social Security card and driver's license/state ID, then scroll down to select *Submit*.

### Unemployment Assistance Request

| ou are experiencing techni       | cal difficultes, prease fill out the f                                                                                                    | inter to the total of the total of total of total of tota |                             |
|----------------------------------|----------------------------------------------------------------------------------------------------|----------------------------------------------------------------------------------------------------|-----------------------------|
| equest Type                      | Request technical assistan                                                                                                    | ce                                                                                                    |                             |
|                                  | ×                                                                                                    |                                                                                                    |                             |
| I need assistan I'm locked out o | ce resetting my login information<br>of my online account                                                                                                    |                                                                                                    |                             |
| iefly describe your issue*       |                                                                                                    |                                                                                                    |                             |
|                                  |                                                                                                    |                                                                                                    |                             |
|                                  |                                                                                                    |                                                                                                    | <u></u>                     |
| rst Name                         | 100                                                                                                    | Mailing Address                                                                                                    |                             |
| ist Name                         | and the second second se |                                                                                                    |                             |
| hone Number                      | And a second second second                                                                                                    |                                                                                                    |                             |
| nail Address                     |                                                                                                    | City                                                                                                    |                             |
| st 4 digits of                   |                                                                                                    | State                                                                                                    |                             |
| cial Security Number             |                                                                                                    | ZIP                                                                                                    |                             |
| D                                |                                                                                                    |                                                                                                    |                             |
| ate of Birth                     |                                                                                                    |                                                                                                    |                             |
| ase submit any requested         | forms or additional documentatio                                                                                                    | n below. This portal only allows for one su                                                                                                    | ubmission per request type, |
| please click (Add) to attack     | h multiple forms to the same requ                                                                                                    | est.                                                                                                    |                             |
| Attachments                      |                                                                                                    |                                                                                                    | 🖌 Add 🔠 No Records          |
|                                  |                                                                                                    |                                                                                                    |                             |

Please submit any requested forms or additional documentation below. This portal only allows for one submission per request type, so please click (Add) to attach multiple forms to the same request.

| Attachments |           |      |                 | 🧬 Add  🛱 No Records |
|-------------|-----------|------|-----------------|---------------------|
| Comments    | File Type | Size | Attachment Name | Date and Time       |
|             |           | Cano | cel             | Submit              |

After your request has been submitted and received by our agency, a representative will contact you by either telephone or email to let you know your account has been fixed or if additional information is needed.